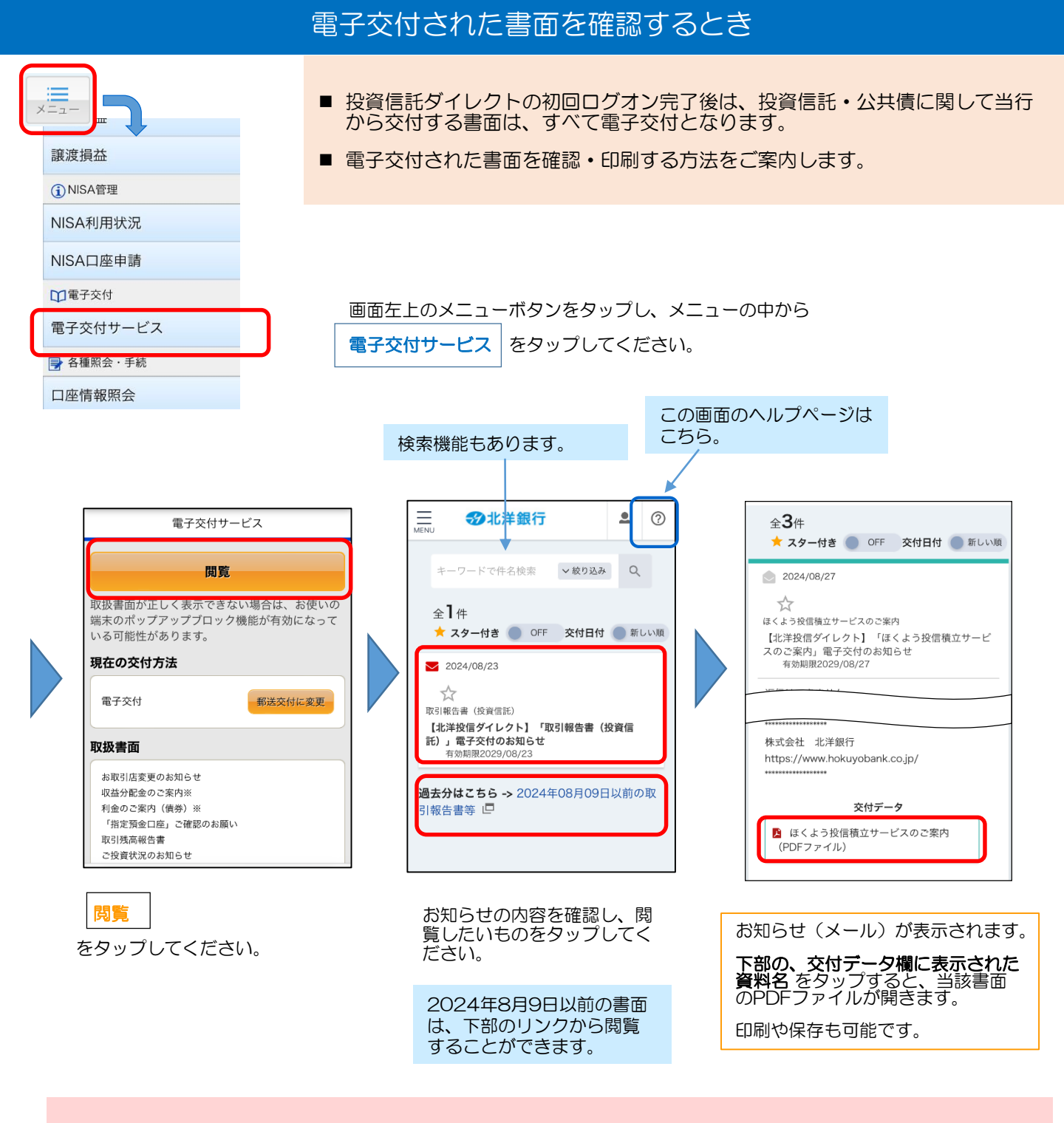

## ≪画面が開かないとき≫

お使いのブラウザのセキュリティ設定で「ポップアップブロック」が作動している場合、画面が開きません。

| ご不得な点がございましたら、反西伝説を取引き フロックしたポップ                                                                                        | ≪Safariの設定≫                                                                                                    | ≪chromeの設定≫                                                                              |
|----------------------------------------------------------------------------------------------------|----------------------------------------------------------------------------------------------------|------------------------------------------------------------------------------------------|
| なな知的心からせなください、<br>ないのからせなください。<br>このサイトではポップアップウインドウ<br>が聞きます<br>プロック<br>許可<br>文付データ<br>■ ほくよう没容徴立サービスのご案件<br>(PDFファイル) | <ul> <li>■</li> <li>■ 自動入力          <ul> <li>⇒</li> <li>⇒</li> <li>⇒</li> <li>⇒</li> <li>⇒</li> <li>ボッブアップブロック</li> </ul> </li> <li>● パップアップブロック</li> <li>● ペランロード</li> <li>● Cloud Drive &gt;</li> <li>&gt;</li> <li>&gt;</li> <li>&gt;</li> </ul> | 秋定 コンテンツの設定 完了     ボッブアップのブロック オフ・     成定のアプリ >     リンク ブレビューを表示     デフォルトのサイトビュー モバイル > |
| ポップアップの許可を求めるメッセージが出た場合は、                                                                                               | 画面が変わらない場合、sa                                                                                                    | afari や chrome の設定で、                                                                     |

ポップアップの許可を求めるメッセージが出た場合は、 許可してください。 画面が変わらない場合、safari や chrome の設定で、 ポップアップブロックを「オフ」にしてください。 電子交付を中止し、郵送交付に変更するとき

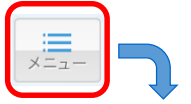

電子交付されている書面について、郵送交付を希望される場合の変更操作をご案内します。

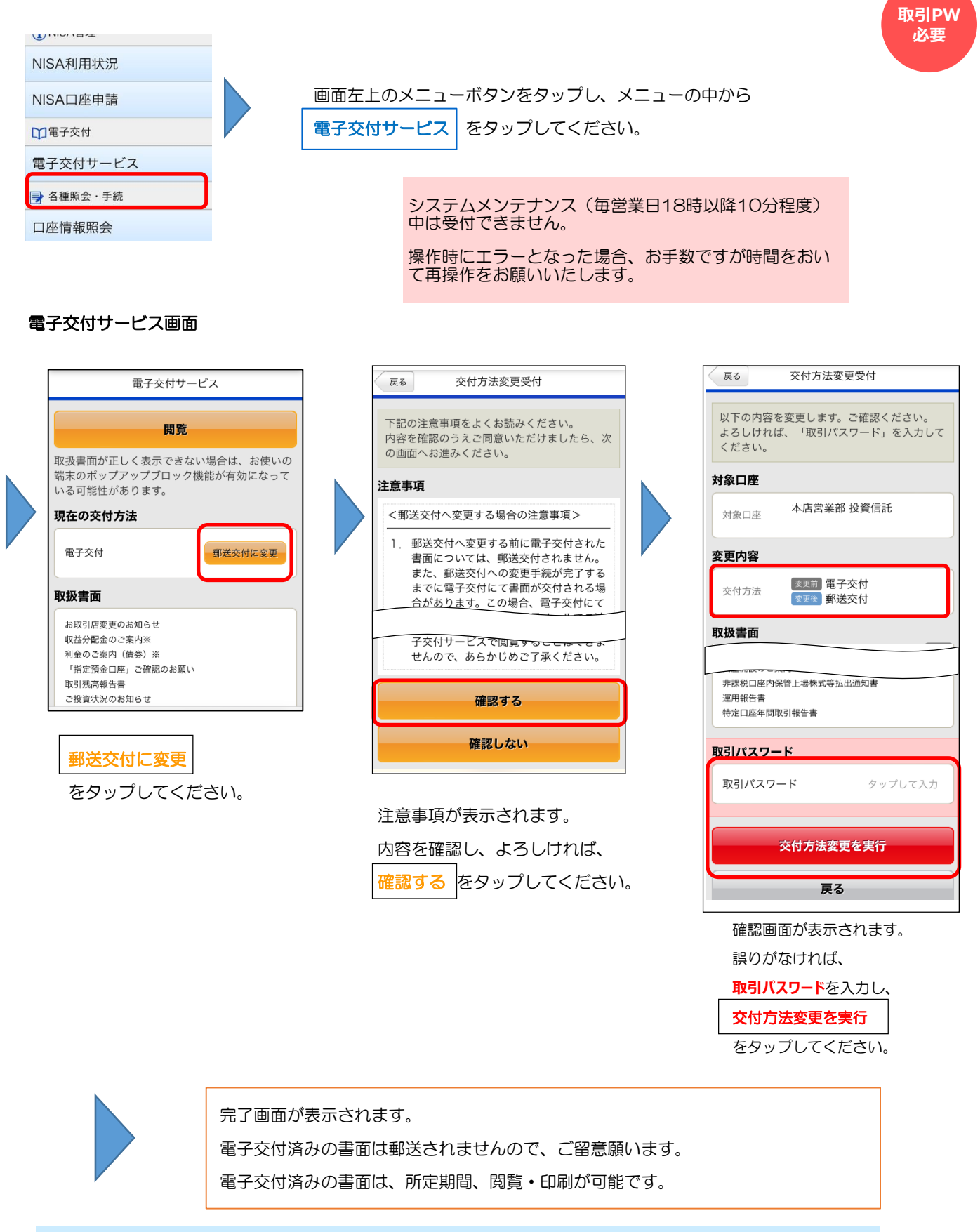

この画面で、交付方法を再度「電子交付」に変更することもできます。